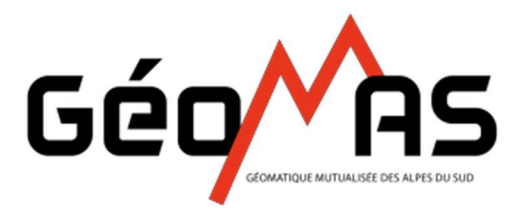

Système d'Information Géographique Géoportail Mutualisé des Alpes du Sud

## CONSULTATION DES REGLEMENTS D'URBANISME SUR GEOMAS.FR

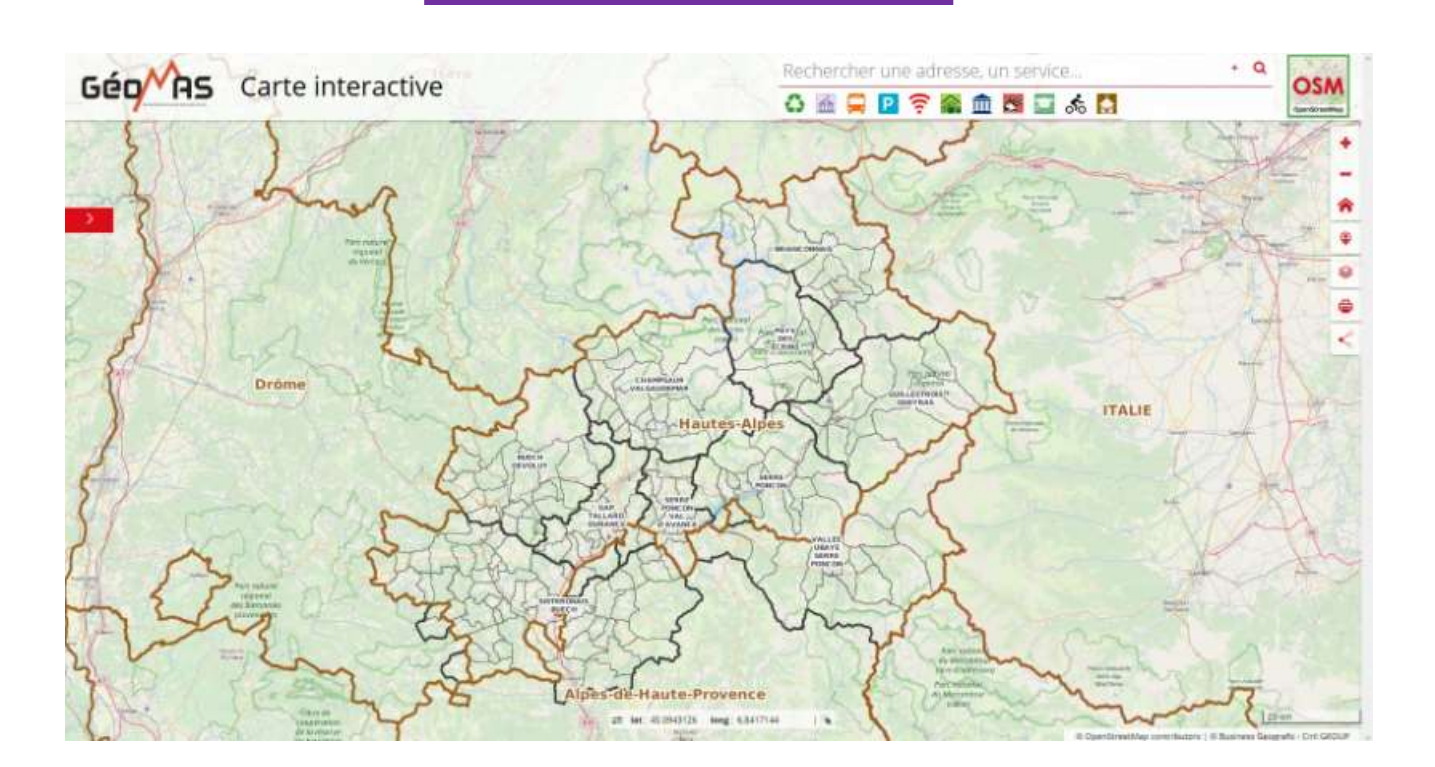

**Avril 2020** 

- 1. Ouvrir le site https://carto.geomas.fr/carte-interactive/index.html
- 2. Cliquer sur la flèche en haut à droite pour afficher le panneau de recherche de parcelle

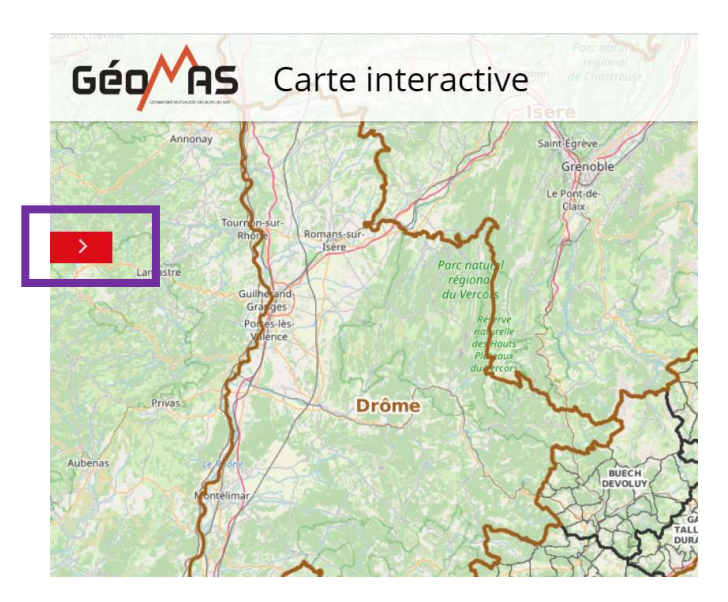

3. Renseigner les champs « Commune », « Section cadastrale » et « Numéro de parcelle » + APPLIQUER

| Explorer                          |   |
|-----------------------------------|---|
| Q                                 |   |
| ochorchor uno parcollo cadestrolo |   |
| echercher une parcelle cauastrale | - |
| Commune *                         |   |
| Sélectionnez une valeur           | • |
| iection cadastrale                |   |
|                                   | • |
| luméro de parcelle                |   |
|                                   |   |

4. La carte zoome sur la parcelle recherchée.

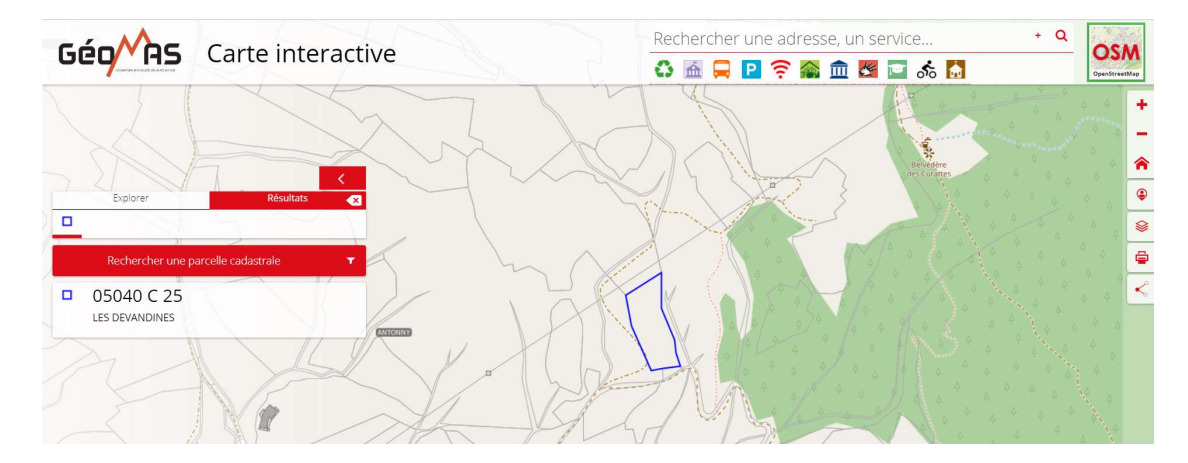

5. Afficher le zonage des PLU via l'outil « COUCHES »

de la barre d'outils située en haut à droite :

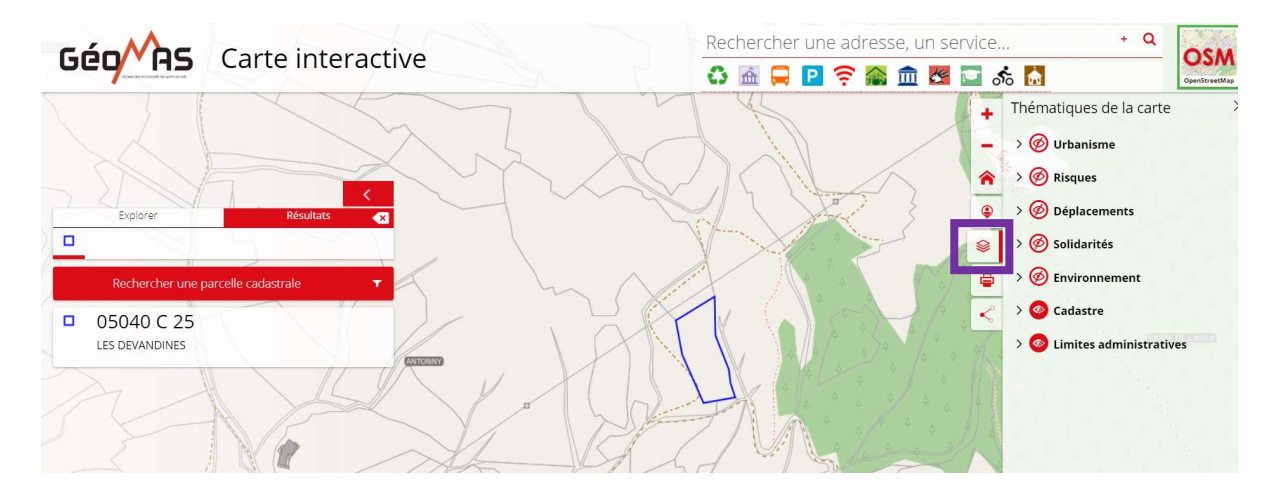

Les différentes couches disponibles sans recherche paramétrée s'affichent.

6. Pour afficher les zonages PLU il faut déplier la rubrique « Urbanisme ».

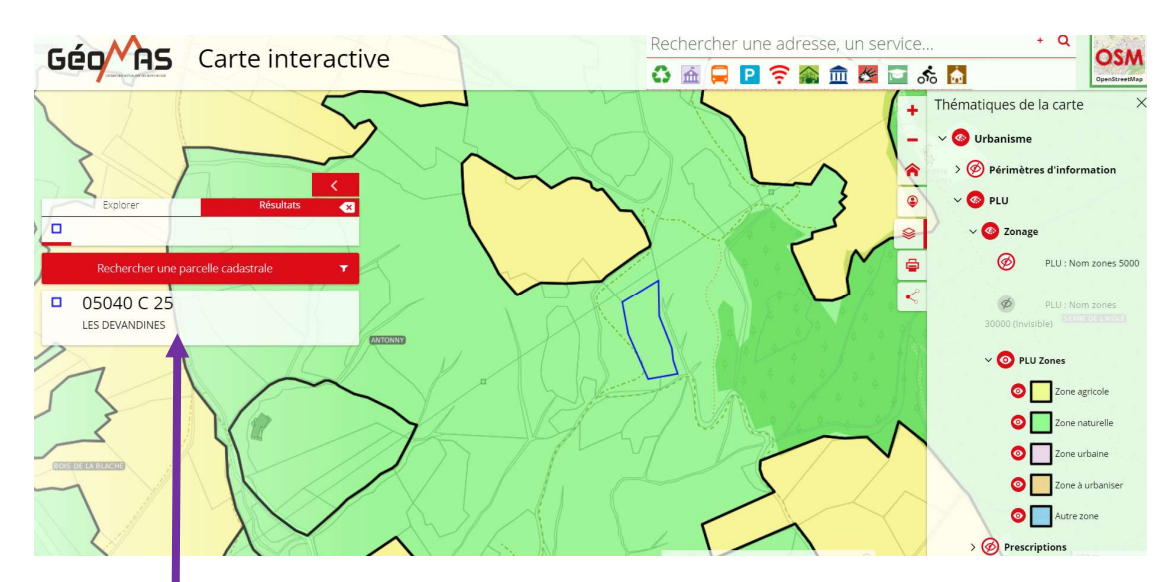

7. Cliquer sur le résultat de ma parcelle pour ouvrir la fiche attributaire.

| 05040 C 25 - Parcelle                                                                              |                                                                                                    |                  | D | ) |
|----------------------------------------------------------------------------------------------------|----------------------------------------------------------------------------------------------------|------------------|---|---|
| Parcelle                                                                                           |                                                                                                    |                  |   |   |
| Commune                                                                                            | CHORGES                                                                                                    |                  |   |   |
| Section cadastrale                                                                                 | с                                                                                                    |                  |   |   |
| Numéro de parcelle                                                                                 | 25                                                                                                    |                  |   |   |
| Contenance de la parcelle                                                                          | 3730 m²                                                                                                    |                  |   |   |
| ègles s'appliquant à la parcelle،                                                                  | (à titre informatif)                                                                                                    |                  |   |   |
| Type de zonage                                                                                     | Libellé                                                                                                    | % d'intersection |   |   |
| Périmètre informatif surfacique - 16 -<br>Site archéologique                                       | 3092 / zone de saisine (décret 2004 -<br>490) / 17-10-2013 / 05 / CHORGES / La<br>Grande IIe, Le Village, Serre de l'Algie,<br>Le Sépulcre, Les Augiers, Mareisson,<br>Chanteloube | 100              |   |   |
| Périmètre informatif surfacique - 32 -<br>Secteur à fiscalité particulière (taxe<br>d'aménagement) | 3% (ensemble du territoire communal)                                                                                                    | 100              |   |   |
| Plan de prévention des risques - B -<br>ZONE BLEUE                                                 | Dispositions générales - B16                                                                                                    | 100              |   |   |
| Prescription surfacique - 01 - Espace<br>bolsé classé                                              | e                                                                                                    | 100              |   |   |
| Risques - Ravinement                                                                               | niveau faible                                                                                                    | 100              |   |   |
| Risques - Retrait-Gonflement des<br>Argiles (RGA)                                                  | Faible                                                                                                    | 100              |   |   |
| Risques - Sismicité                                                                                | 4 - Niveau d'aléa moyen                                                                                                    | 100              |   |   |

8. Descendre tout en bas de la fiche d'information pour voir la rubrique « Zonage d'urbanisme ».

| Périmètre informatif surfacique - 32 -<br>Secteur à fiscalité particulière (taxe<br>d'aménagement) | 3% (ensemble du territoire communal)                                           | 100 |
|----------------------------------------------------------------------------------------------------|--------------------------------------------------------------------------------|-----|
| Plan de prévention des risques - B -<br>ZONE BLEUE                                                 | Dispositions générales - B16                                                   | 100 |
| Prescription surfacique - 01 - Espace<br>boisé classé                                              | -                                                                              | 100 |
| Risques - Ravinement                                                                               | niveau faible                                                                  | 100 |
| Risques - Retrait-Gonflement des Argiles<br>(RGA)                                                  | Faible                                                                         | 100 |
| Risques - Sismicité                                                                                | 4 - Niveau d'aléa moyen                                                        | 100 |
| SUP - AC2 - AC2 - Sites inscrits ou<br>classés                                                     | Barrage de Serre-Ponçon                                                        | 100 |
| SUP - 14 - 14 - Lignes électriques                                                                 | Couloir de déclassement EBC RTE -<br>LIAISON 63kV N0 1 EMBRUN-SERRE-<br>PONCON | 23  |
| SUP - 14 - 14 - Lignes électriques                                                                 | Périmètre de consultation RTE - LIAISON<br>63kV N0 1 EMBRUN-SERRE-PONCON       | 96  |
| Zonage d'urbanisme - N - Naturel                                                                   | Dispositions générales - Nn: Zone<br>Naturelle à protéger - Annexes            | 100 |

9. Cliquer sur les différents liens en bleu « Dispositions générales ... » afin d'ouvrir le règlement dans une nouvelle fenêtre.